### Google Ad Grants

How to Apply for and Keep \$10k per Month in Ad Credits

Mark Weible Director of Church Planting Greater Orlando Baptist Association Mark@GOBA.org

### How Google Ad Grants Works

You'll receive \$10,000 USD of in-kind advertising from Google each month to create text-based ads, and get access to tools to help you build effective campaigns that can display on Google Search when people look for information related to your church.

### How to apply for Google Ad Grants

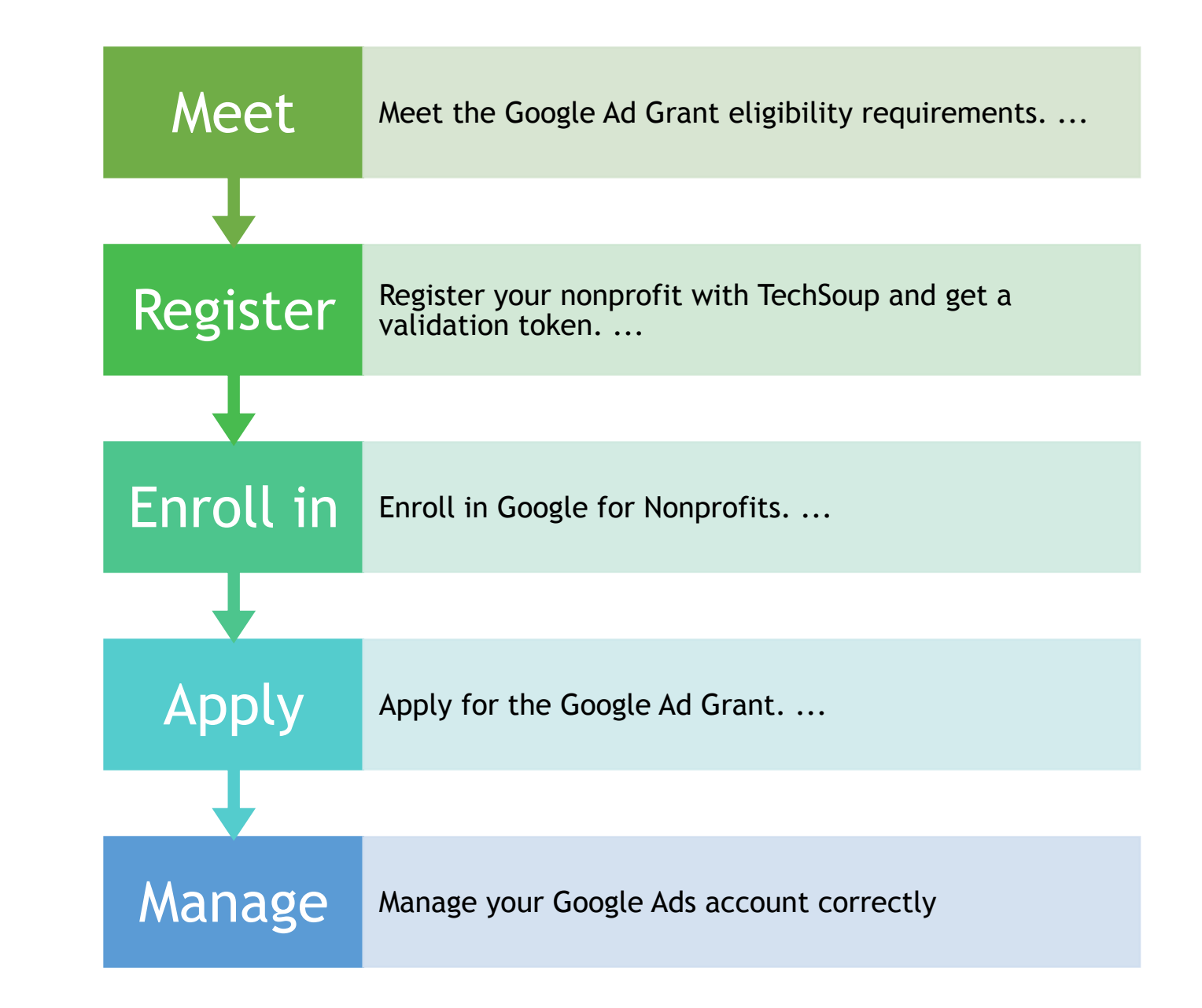

#### Meet the Google Ad Grant eligibility requireme nts

Have or apply for IRS 501c3 status (StartChurch.com)

#### Inelligle Organizations:

- Hospitals or Medical
- Schools
- Government

Have a high quality website (OurChurch.website)

### Get a TechSoup validation token

#### Go to TechSoup.org

Register as a nonp-profit

Get an email response (up to 30 days)

Login and copy your TechSoup token

e

Looks like this: 689c436@YourChurchNam

## Enroll in Google Nonprofits

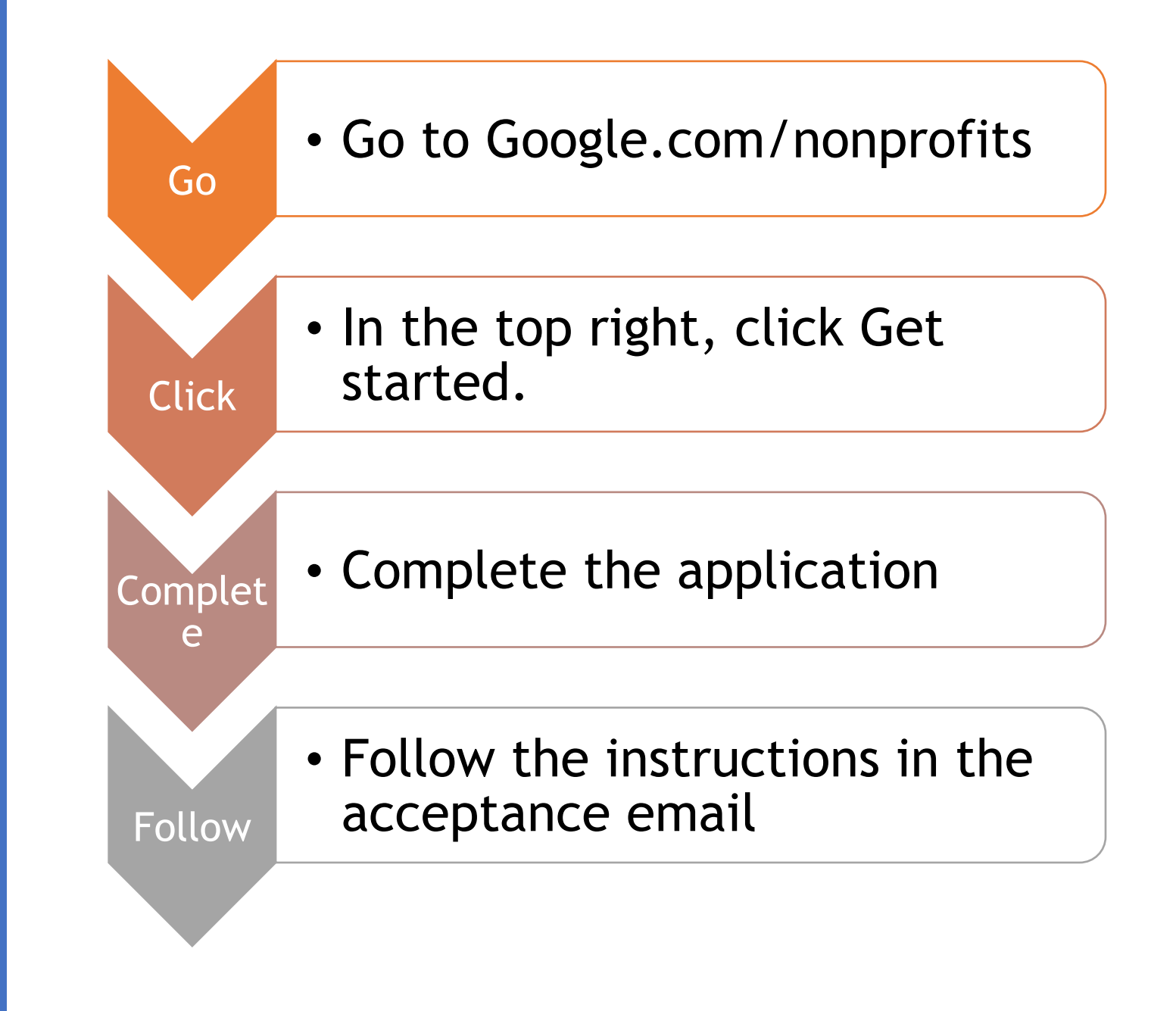

#### Apply for Google Ads Grant

Login in to Google Ads using the url that in acceptance email

Make sure that you use the same email address

Skip the billing process - DO NOT ENTER CREDIT CARD

Create an ad campaign

Set your daily budget at \$329 per month Wait for acceptance email (up to 30 days) Manage your Google Ads account correctly

|  | Log in<br>and<br>making | Log in and making some change to the account at least once a month                       |
|--|-------------------------|------------------------------------------------------------------------------------------|
|  | Send                    | Only send traffic to your website domain tha you applied with                            |
|  | Maintain                | Maintain an account-wide 5% clickthrough rate and a keyword quality score of 2 or higher |
|  | Complet<br>e            | Complete Google's surveys                                                                |
|  | Downloa<br>d            | Download and carefully follow the Google Ads<br>Grant Guide                              |

# What did you say?

| Download | Download this presentation and other valuable<br>resourses at www.BeingChurch.market {Password:<br>BTCITM} |
|----------|----------------------------------------------------------------------------------------------------|
| Take     | Take the online course at www.Renovate.Digital                                                             |
| Follow   | Follow me on Twitter @Mark1045                                                                             |
| Email    | Email me: Mark@GOBA.org                                                                                    |